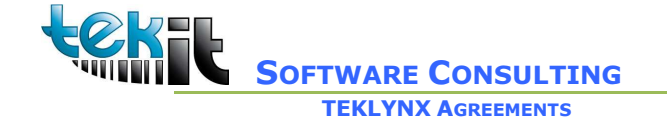

Via Paolo Sacchi 58 10128 TORINO (TO) ☎ (+39) 320 236 64 47

## **Collegamento base DBF**

Menu CODESOFT / LABELVIEW Origine Dati Crea Modifica Query

| ſ | Origine dat     | i Strumenti        | Fine | stra | Guida                              |        |   |
|---|-----------------|--------------------|------|------|------------------------------------|--------|---|
| 4 | Database        |                    | -    | Ū,   | Crea/Modifica guery                | Maj+F9 | - |
|   | Data            |                    | •    |      | Assistente                         |        |   |
| 5 | <u>F</u> ormu   | ıla                | ł    | 2    | Query in esecuzione                |        | _ |
|   | Modul<br>Ricero | o<br>:a in tabella |      | 1    | Visualizza i risultati della query |        |   |
|   | <br>Contatore   |                    | •    | _    | Apri una tabella ASCII             | Maj+F8 |   |
|   | Libera          | i                  | •    |      |                                    | 30     | 0 |

Click sulla freccetta del bottone Nuovo e scegliere OLEDB

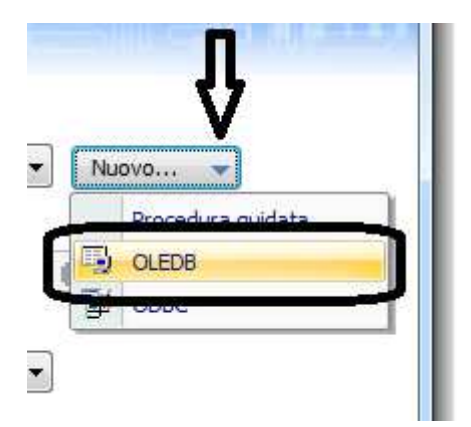

Scegliere Nuovo

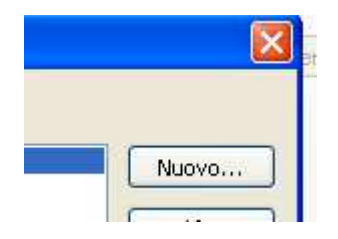

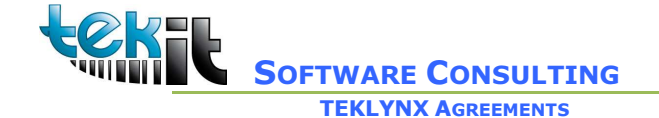

Via Paolo Sacchi 58 10128 TORINO (TO) 2 (+39) 320 236 64 47

Sulla prima schermata scegliere il fornitore OLEDB : Microsoft Jet 4.0 OLE DB Provider

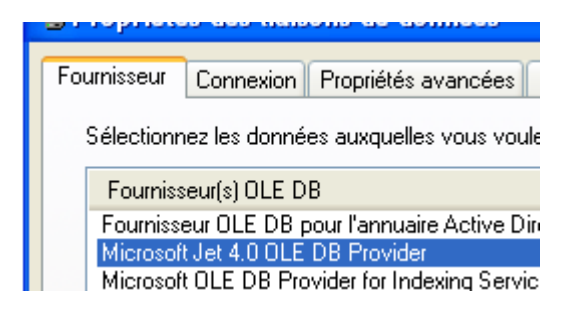

Sul tab Connessione scegliere la directory dove sono salvati i files DBF

# N.B. La connessione DBF avviense sulla cartella e non sul file, non bisogna quindi selezionare un file specifico.

Click sul bottone ... o scrivere il percorso dei file DBF :

| 🖳 Propriétés des liaisons de données 🛛 🔀                            |                                           |  |  |  |  |  |  |
|---------------------------------------------------------------------|-------------------------------------------|--|--|--|--|--|--|
| Fournisseur Connexion                                               | Propriétés avancées Toutes                |  |  |  |  |  |  |
| Informations requises pour la connexion à des données Access :      |                                           |  |  |  |  |  |  |
| 1. Sélectionnez ou tapez un nom de base de données :                |                                           |  |  |  |  |  |  |
| C:\Program Files\L                                                  | C:\Program Files\LV8\dbf Nessun nome file |  |  |  |  |  |  |
| 2. Entrez les informations pour la connexion à la base de données : |                                           |  |  |  |  |  |  |
| Nom d'utilisateur :                                                 | Admin                                     |  |  |  |  |  |  |
| Mot de passe :                                                      |                                           |  |  |  |  |  |  |
| Mot de passe vide 📃 Autoriser l'enregistrement du mot de passe      |                                           |  |  |  |  |  |  |
|                                                                     |                                           |  |  |  |  |  |  |
|                                                                     |                                           |  |  |  |  |  |  |

Prima di fare un test di connessione

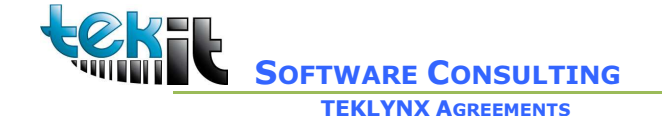

Via Paolo Sacchi 58 10128 TORINO (TO) (+39) 320 236 64 47

#### scegliere l'ultimo tab Tutto e modificare il valore

**Extended** Proprieties

#### Aggiungendo :

#### dBASE IV

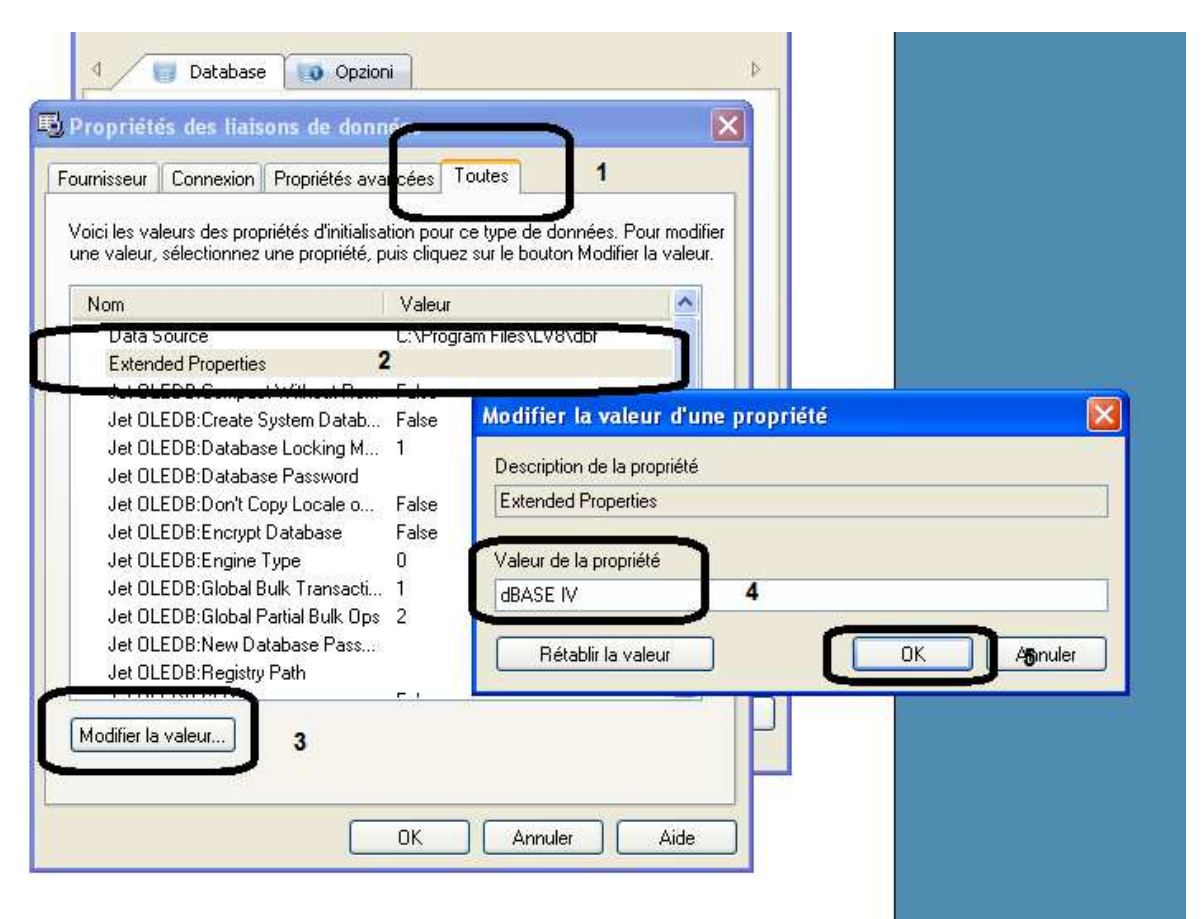

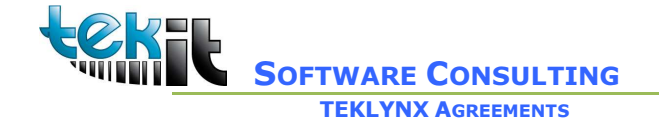

Via Paolo Sacchi 58 10128 TORINO (TO) 🖀 (+39) 320 236 64 47

Tornare al Tab Connessione e click su test di connessione il messaggio Connessione riuscita deve essere visualizzato

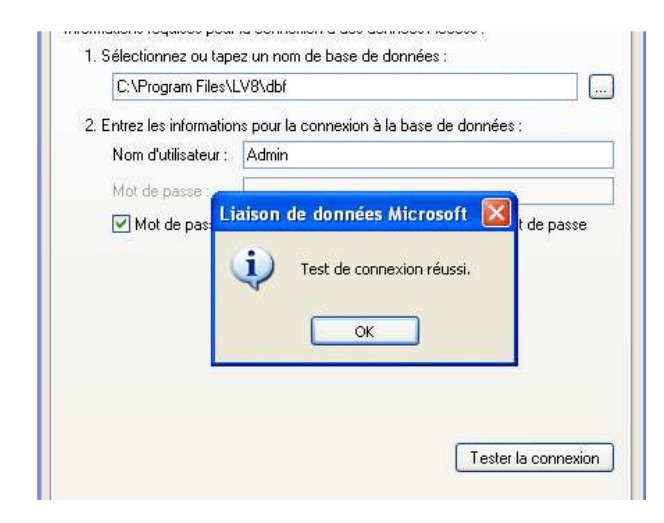

Click su OK

Registrare un nome di connessione

| Seleziona la modalità di creazione |                                                                                          |              |   |      |  |  |  |  |  |  |
|------------------------------------|------------------------------------------------------------------------------------------|--------------|---|------|--|--|--|--|--|--|
|                                    | Amministrazione OLEDB                                                                    |              |   |      |  |  |  |  |  |  |
|                                    | Collegame                                                                                | nti          |   |      |  |  |  |  |  |  |
|                                    | anagrafric                                                                               | he           |   | luc  |  |  |  |  |  |  |
|                                    | Lanordica                                                                                | Collegamento | × | idi  |  |  |  |  |  |  |
|                                    | nutrtion<br>prodotto                                                                     | Collegamento |   | Elir |  |  |  |  |  |  |
|                                    | prodottof<br>sears                                                                       | Pippo        |   | Γ    |  |  |  |  |  |  |
|                                    |                                                                                          | OK Annulla   |   |      |  |  |  |  |  |  |
|                                    | Provider=                                                                                |              |   | Γ    |  |  |  |  |  |  |
|                                    | Data Source="C:\Documents and Settings\All<br>Users\Documents\Teklvnx\LABELVIEW 10\Data" |              |   |      |  |  |  |  |  |  |

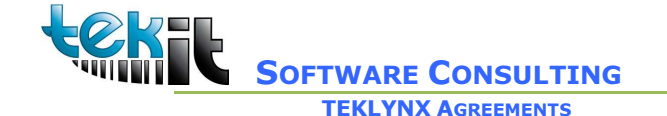

Via Paolo Sacchi 58 10128 TORINO (TO) 2 (+39) 320 236 64 47

Selezionando ora la connessione Pippo :

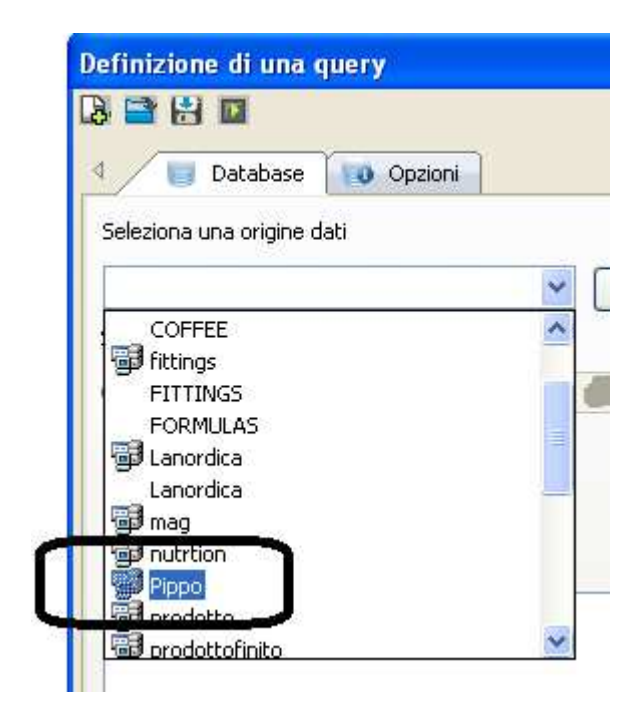

I nomi delle tabelle trovate é visualizzato

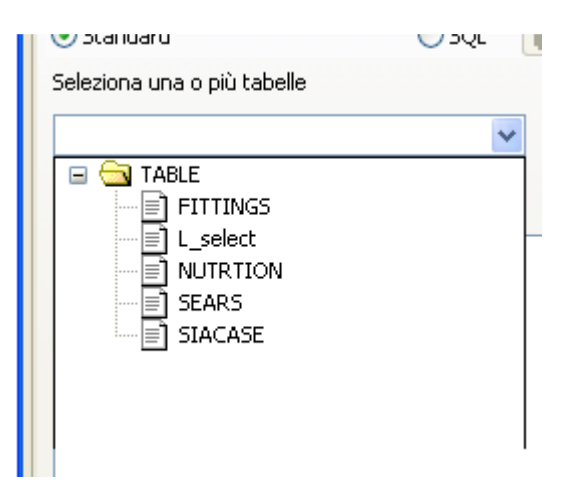

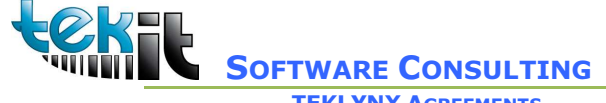

**TEKLYNX AGREEMENTS** 

TEK-IT di Sergio Russo

Via Paolo Sacchi 58 10128 TORINO (TO) 🖀 (+39) 320 236 64 47

### Selezionando la tabella i campi sono visualizzati

| Seleziona una origine dati                                                                                                    |                 |              |
|----------------------------------------------------------------------------------------------------|-----------------|--------------|
| 🗊 Pippo                                                                                                    | Nuovo           | -            |
| Seleziona la modalità di creazione                                                                                                |                 |              |
| 💽 Standard                                                                                                    | 🔵 SQL 🛛 📕 SQL Q | uery Builder |
| Seleziona una o più tabelle                                                                                                    |                 |              |
| NUTRTION                                                                                                    | ~               |              |
| Seleziona i campi                                                                                                    |                 |              |
| CALCIUM<br>CALORIES<br>CALORS_FAT<br>CHOLESTROL<br>DAILY_CARB<br>DAILY_CHOL<br>DAILY_FAT<br>DAILY_FAT<br>DAILY_SATR<br>DAILY_CODM |                 |              |
|                                                                                                    | OK Annul        | a Guida      |